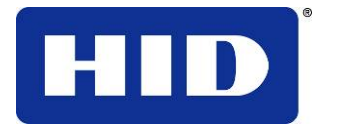

15370 Barranca Parkway Irvine, CA 92618-2215 EE.UU.

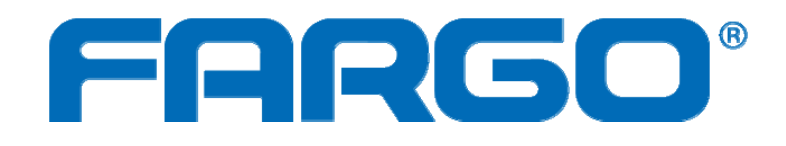

## GUÍA DEL USUARIO DE LA UTILIDAD FARGO WORKBENCH

© 2009 HID Global Corporation. Todos los derechos reservados.

L001423 Rev 2.1

Guía del usuario de la utilidad Fargo Workbench (Rev 2.1), © 2009 propiedad de HID Global Corporation. Todos los derechos reservados.

Se otorga un permiso exclusivo a los revendedores autorizados de los productos HID Global para reproducir y distribuir este documento de copyright a los clientes de HID Global autorizados que hayan firmado un acuerdo de confidencialidad con respecto al uso privado y restrictivo de dicho documento.

Se actualizará el número de revisión de este documento para que refleje los cambios, correcciones, actualizaciones y mejoras del mismo.

| Número de control<br>de revisión | Fecha           | Título del documento                            |
|----------------------------------|-----------------|-------------------------------------------------|
| Revisión 2,1                     | February 2009   | Guía del usuario de la utilidad Fargo Workbench |
| Revisión 2,0                     | octubre de 2009 | Guía del usuario de la utilidad Fargo Workbench |

#### Marcas de productos y exenciones de responsabilidad

HID, HID Global y Fargo son las marcas de productos o marcas registradas de HID Global Corporation en Estados Unidos y en otros países.

La información contenida en este documento aparece TAL Y COMO ES sin garantía alguna.

HID Global rechaza toda garantía y condición respecto a la información contenida en el presente documento, incluidas las garantías implícitas de comercialización, idoneidad para un propósito particular, derecho de propiedad e incumplimiento.

HID Global no se hace responsable en ningún caso, ya sea mediante contrato, agravio o de lo contrario por daños indirectos, especiales o consecuentes resultantes del uso de la información contenida en el presente documento.

Cualquier pregunta respecto a los cambios, correcciones, actualizaciones o mejoras de este documento se deben dirigir a:

Hid Global Support Services 6533 Flying Cloud Drive Eden Prairie, MN 55344 (USA) (866)607-7339 Ext #6 FAX: (952) 946-8492 www.hidglobal.com

| Requisitos                                                                        | 5      |
|-----------------------------------------------------------------------------------|--------|
| Requisitos del sistema                                                            | 5      |
| Modelos de impresoras compatibles                                                 | 5      |
| Tabla de compatibilidad del applet/impresora                                      | 5      |
| Descripción general de la aplicación                                              | 7      |
| Revisión del applet de utilidades                                                 | 7      |
| Revisión del applet de tarietas de tecnología                                     | 8      |
| Revisión del applet de seguridad de impresión                                     | 9      |
| Reunir las condiciones previas del sistema                                        | 9      |
| Procedimientos estándar para instalar la aplicación                               | 10     |
| Lanzar la aplicación                                                              | 10     |
| Ver el diálogo de opciones                                                        | 11     |
| Actualización del firmware de la impresora                                        | 12     |
| Salir de la aplicación Workbench                                                  | 13     |
| Uso del applet de utilidades                                                      | 14     |
| Uso del applet de tarjetas de muestra                                             | <br>14 |
| Abrir el applet de tarjetas de muestra                                            | 14     |
| Imprimir una tarjeta de muestra                                                   | 15     |
| Añadir texto a la tarjeta de muestra                                              | 15     |
| Añadir in código de barras a la tarjeta de muestra                                | 15     |
| Imprimir una tarjeta de muestra de dos páginas                                    | 15     |
| Imprimir varias copias de una tarjeta de muestra                                  | 16     |
| Uso del applet de ejecutar prueba                                                 | 16     |
| Ejecución de una prueba de mecánica                                               | 16     |
| Revisión de la tabla de prueba de mecánica                                        | 17     |
| Ejecución de la prueba automática                                                 | 20     |
| Revisión de la tabla de prueba automática                                         | 21     |
| Uso del applet de información de la impresora                                     | 23     |
| Revisión de la ficha de información de la cinta                                   | 24     |
| Revisión de la ficha de información de la película                                | 25     |
| Revisión de la configuración avanzada                                             | 25     |
| Revisión de la información del sensor                                             | 27     |
| Uso de la ficha Información de laminación                                         | 28     |
| Uso de la ficha Información de la pantalla                                        | 29     |
| Uso del applet de bobina de la impresora                                          | 30     |
| Uso del applet de visor de impresión                                              | 31     |
| Revisión de la barra de herramientas del visor de la impresora                    | 31     |
| Añadir un rectángulo o logotipo a la tarjeta                                      | _ 33   |
| Uso del applet de borrador de tarjetas regrabables                                | 35     |
| Borrar una tarjeta                                                                | 35     |
| Uso del applet de codificación                                                    | _ 36   |
| Uso del applet de codificación magnética                                          | 36     |
| Codificar una banda magnética (uso de la opción de datos magnéticos de muestra) _ | 37     |
| Uso del indicador a medida de inicio y final (opciones de codificación)           | 38     |
| Imprimir la información de codificación en la tarjeta                             | 39     |
| Leer la banda magnética                                                           | 39     |
| Uso de los applets de codificar tarjeta con el puerto de conexión                 | 40     |
| Elegir el puerto de comunicacion                                                  | 41     |
| Prueba de acomplamiento de tarjeta (Prox, Mifare, ICLASS)                         | _ 42   |
| Obtener el numero de serie de la tarjeta (Prox, Mitare, ICLASS)                   | 43     |
| Prueba de ejecución de lectura/escritura (IULASS, Milare)                         | 44     |
|                                                                                   | 45     |

| Expulsar la tarjeta (Prox, Mifare, iCLASS)                                | 46 |
|---------------------------------------------------------------------------|----|
| Borrar los resultados de la prueba de tarjeta                             | 47 |
| Uso del applet de codificar tarjeta con la conexión del codificador PC/SC | 48 |
| Elegir el puerto de conexión del codificador PC/SC                        | 48 |
| Ejecutar la prueba del codificador para la conexión PC/SC                 | 49 |
| Uso del applet de seguridad de impresión                                  | 50 |
| Uso del applet de acceso a la impresora                                   | 50 |
| Activar o desactivar el control de contraseña en la impresora             | 50 |
| Establecer configuración de contraseña de la impresora                    | 51 |
| Guardar la configuración                                                  | 51 |
| Cambiar la contraseña de la impresora                                     | 52 |
| Uso del applet de imágenes de seguridad                                   | 52 |
| Habilitar imágenes de seguridad                                           | 52 |
| Configuración de los datos fluorescentes (Panel F) mediante Workbench     | 53 |
| Descifrar identificación segura                                           | 58 |
| Uso del applet de configuración de SecureMark                             | 59 |

## Requisitos

### Requisitos del sistema

- Windows XP SP3, Windows 2003 Server R2 SP2 (32 bits)
- Windows Vista (32 bits o 64 bits)
- Ordenador de 1 Ghz con 512 MB de RAM o superior
- Espacio libre de 500 MB o más en el disco duro

### Modelos de impresoras compatibles

Los siguientes modelos de impresoras son compatibles con la Utilidad de impresora Workbench:

- DTC550
- HDP600
- HDP600 CR100
- HDP5000
- HDPii
- C30e
- DTC400e
- M30e
- DTC1000
- DTC4000
- DTC4500

## Tabla de compatibilidad del applet/impresora

Las impresoras aparecen en la fila superior. Los applets aparecen en la primera columna (a la izquierda).

|                                | DTC400e | DTC300 | C30e | M30e | HDP600 | HDP600<br>CR100 | HDP5000 | DTC550 | DTC1000 | DTC4000 | DTC4500 |
|--------------------------------|---------|--------|------|------|--------|-----------------|---------|--------|---------|---------|---------|
| Tarjetas de muestra            | Х       | Х      | Х    | Х    | Х      | Х               | Х       | Х      | Х       | Х       | Х       |
| Ejecutar pruebas               | Х       | Х      | Х    | Х    | Х      | Х               | Х       | Х      | Х       | Х       | Х       |
| Información de la<br>impresora | Х       | Х      | Х    | Х    | Х      | Х               | Х       | Х      | Х       | Х       | Х       |

| Información de la<br>cinta         | Х   | Х   | Х   | Х   |     |     | Х   | Х   | Х   | Х   | Х   |
|------------------------------------|-----|-----|-----|-----|-----|-----|-----|-----|-----|-----|-----|
| Mando LCD                          | Х   | Х   | Х   | Х   | Х   | Х   | Х   | Х   | Х   | Х   | Х   |
| Configuración<br>avanzada          | Х   | Х   | Х   | Х   |     |     | Х   | Х   | Х   | Х   | Х   |
| Sensores                           |     |     |     |     |     |     | Х   | Х   |     |     |     |
| Información de la<br>película      |     |     |     |     |     |     | Х   |     |     |     |     |
| Bobina de impresión                | Х   | Х   | Х   | Х   | Х   | Х   | Х   | Х   | Х   | Х   | Х   |
| Visor de impresión                 | N/A | N/A | N/A | N/A | N/A | N/A | N/A | N/A | N/A | N/A | N/A |
| Codificación<br>magnética          | Х   | Х   | Х   | Х   | Х   | Х   | Х   | Х   | Х   | Х   | Х   |
| Tarjeta de proximidad              | Х   |     | Х   |     | Х   |     | Х   | Х   |     | Х   | Х   |
| Tarjeta inteligente de<br>contacto | Х   |     | Х   |     | Х   |     | Х   | Х   |     | Х   | Х   |
| iCLASS                             | Х   |     | Х   |     | Х   |     | Х   | Х   |     | Х   | Х   |
| MIFARE                             | Х   |     | Х   |     | Х   |     | Х   | Х   |     | Х   | Х   |
| Acceso a la impresora              | X   |     |     |     | Х   | Х   | Х   | Х   |     | Х   | Х   |
| Imágenes seguras                   | X   |     |     |     |     |     |     |     |     | X   | Х   |
| Configuración de<br>SecureMark     | Х   |     |     |     |     |     | Х   | Х   |     | Х   | Х   |

## Descripción general de la aplicación

Puede acceder a tres (3) applets en la Utilidad de impresora Workbench. Aparece una sección introductoria para ayudarle a comprender las funciones básicas de la aplicación.

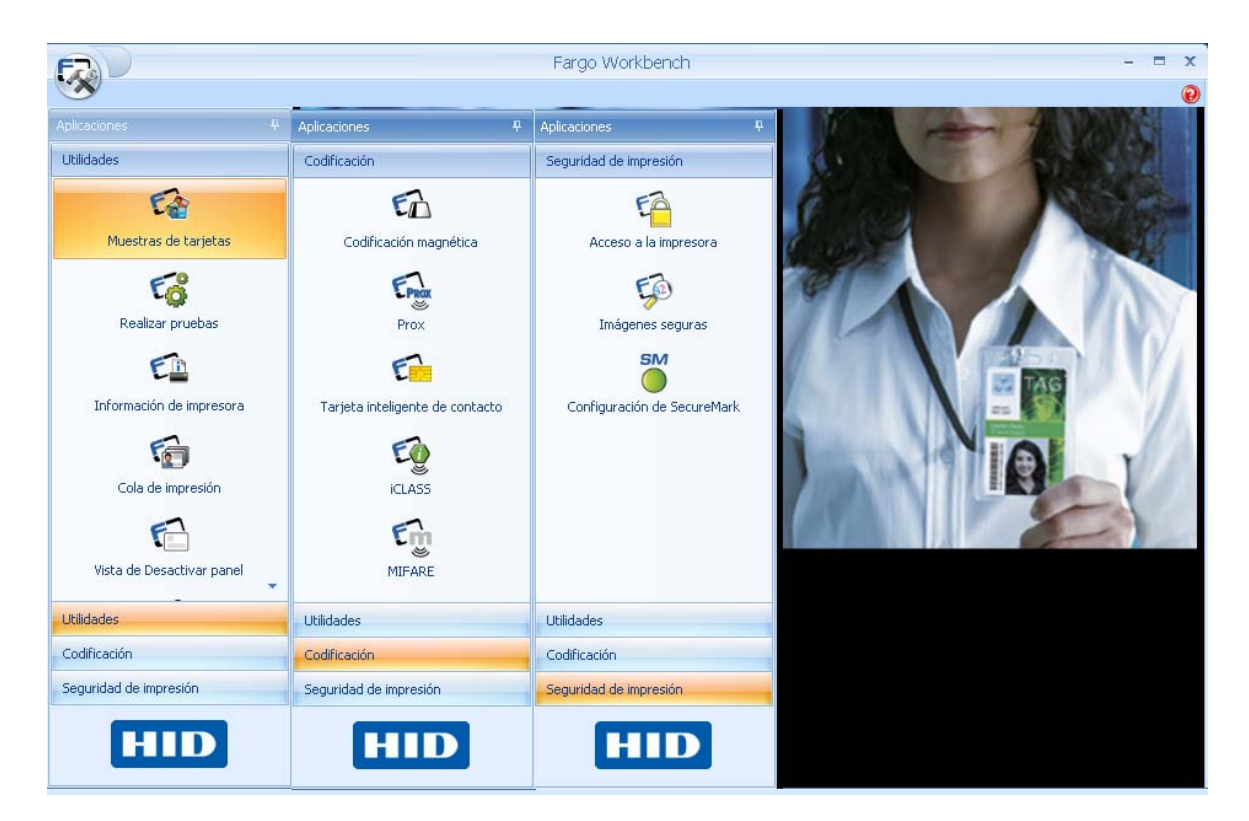

## Revisión del applet de utilidades

| Icono                | Descripción del applet                                                                                                    |
|----------------------|----------------------------------------------------------------------------------------------------|
| <b>F</b>             | Este applet ofrece un conjunto de imágenes que pueden enviarse a la impresora usando la configuración del controlador actual.                                      |
| Muestras de tarjetas | Este applet sirve para probar la configuración del controlador y la funcionalidad fuera de la aplicación de diseño de placas de identidad de un cliente            |
|                      |                                                                                                    |
| Realizar pruebas     | Este applet permite ejecutar comandos de la utilidad que se<br>encuentran en el Firmware de la impresora para ejercitar los<br>motores y sensores de la impresora. |
| Rodincar probbas     | Puede escoger entre ejecutar Pruebas de mecánica o Pruebas automáticas.                                                                                            |

| Información de impresora  | Este applet proporciona información relacionada con las<br>capacidades y los suministros de la impresora.<br>Compruebe el estado de los suministros o de la impresora para<br>probar la funcionalidad del sensor y continuar con las funciones de<br>la impresora. |
|---------------------------|----------------------------------------------------------------------------------------------------|
| Cola de impresión         | Con este applet puede enviar archivos de impresión (PRN) a la impresora.<br>Imprima varias copias para pruebas o resolución de problemas.                                                                                                    |
| Visor de impresora        | Este applet le permite ver un archivo de impresión (PRN) como<br>una imagen.<br>Visualice para continuar con una disposición adecuada y para ver<br>si los defectos de la imagen forman parte del archivo en la<br>impresora.                                      |
| Vista de Desactivar panel | Este applet permite configurar el diseño del panel de prohibiciones de una cinta.                                                                                                    |
| Rewritable Card Eraser    | Este applet permite borrar un lote de tarjetas regrabables de una vez o de una en una.                                                                                                    |

## Revisión del applet de tarjetas de tecnología

| Icono                           | Descripción del applet                                                                                                    |
|---------------------------------|----------------------------------------------------------------------------------------------------|
| Codificación magnética          | Este applet permite ejercitar la funcionalidad de codificación magnética de la impresora independiente de una imagen o aplicación. |
| Prox                            | Este applet permite probar el lector de tarjetas de proximidad en una impresora.                                                   |
| Tarjeta inteligente de contacto | Este applet permite probar la codificación de tarjeta inteligente por contacto en una impresora.                                   |

| iclass | Este applet permite probar el codificador iCLASS© en una impresora. |
|--------|---------------------------------------------------------------------|
| MIFARE | Este applet permite probar el codificador MIFARE® en una impresora. |

## Revisión del applet de seguridad de impresión

| Icono                       | Descripción del applet                                                                                             |
|-----------------------------|----------------------------------------------------------------------------------------------------|
| Acceso a la impresora       | Este applet permite configurar la función de control de contraseña<br>en la impresora.                             |
| imágenes seguras            | Este proceso permite configurar los datos que se imprimen con el panel fluorescente de una cinta YMCFKO o YMCFKOK. |
| Configuración de SecureMark | Este applet permite habilitar SecureMark en su impresora.                                                          |

## Reunir las condiciones previas del sistema

A continuación se citan las condiciones previas del sistema para la Utilidad de impresora Workbench. Éstas se aplican a todos los procedimientos en esta guía del usuario.

- La Utilidad de impresora Workbench se ha instalado correctamente.
- El controlador de la impresora para probar la impresora está instalado correctamente.
- La impresora que se va a probar está conectada a su PC.

# Procedimientos estándar para instalar la aplicación

Los procedimientos de esta sección se aplican a todos los applets.

Workbench se instala con el CD del controlador de la impresora. Seleccione esa opción y siga los procedimientos de instalación.

Workbench y los controladores actuales de la impresora se encuentran en la página Web <u>www.hidglobal.com</u> dentro de esa misma impresora.

• Seleccione el idioma en el menú desplegable.

| Select S | etup Language                                                       | ×  |
|----------|---------------------------------------------------------------------|----|
| 4        | Select the language for this<br>installation from the choices below | ı. |
|          | English 🔹                                                           | •  |
|          | English                                                             |    |
|          | French                                                              |    |
|          | German                                                              |    |
|          | Spanish                                                             |    |

Siga las indicaciones del Asistente InstallAware para completar la instalación.

| Install | ware Wizard 🛛 🛛 🔀                                                                                |
|---------|--------------------------------------------------------------------------------------------------|
| F7      | The InstallAware Wizard is verifying the contents of this setup package. This may take a moment. |
|         |                                                                                                  |
|         | Cancel                                                                                           |

#### Lanzar la aplicación

Haga clic en el acceso directo de la aplicación dentro de la carpeta del menú de inicio de Fargo, como se muestra en la imagen A. También puede hacer clic en el botón **Diagnostics** (diagnóstico) en la ficha de la tarjeta de la instancia del controlador de la impresora para probar la impresora.

Se le indicará que seleccione la impresora utilizada para la aplicación Workbench. Imagen A:

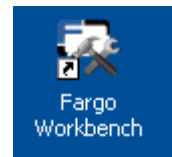

Imagen A:

### Ver el diálogo de opciones

Seleccione el botón Application (aplicación) para que aparezcan las opciones: Idiomas, temas y recursos.

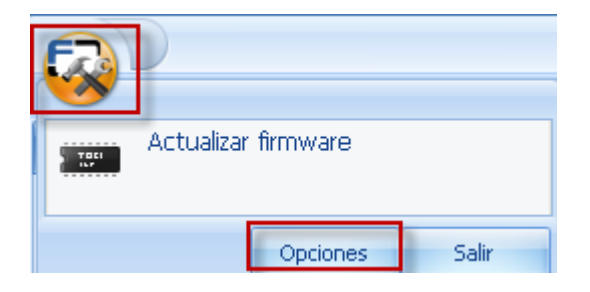

Utilice la ficha de idiomas para cambiar el idioma de la pantalla del software.

| Options  |                                                  |
|----------|--------------------------------------------------|
| Idiomas  | Elija un idioma                                  |
| Temas    | English (United States)<br>Deutsch (Deutschland) |
| Recursos | Español (España)                                 |
|          | Français (France)                                |

Al hacer clic en OK (Aceptar) el usuario es informado de que el idioma de la pantalla se cambiará después de haber reiniciado el software.

| Información                                                           | X  |
|-----------------------------------------------------------------------|----|
| El cambio de idioma surtirá efecto cuando se reinicie Fargo Workbench | ì. |
| Aceptar                                                               |    |

Utilice la ficha Temas para cambiar el formato del software.

| Options  |                 |  |
|----------|-----------------|--|
| Idiomas  | Máscaras        |  |
| Temas    | 🖲 Azul claro    |  |
| Recursos | 🔘 Azul oscuro   |  |
|          | 🔘 Gris azulado  |  |
|          | 🔘 Marrón claro  |  |
|          | 🔘 Negro         |  |
|          | 🔘 Verde azulado |  |
|          | 🔘 Violeta claro |  |
|          |                 |  |

Utilice la ficha Recursos para ver la información de la versión para Fargo Workbench.

| Options  |                          | X                             |
|----------|--------------------------|-------------------------------|
| Idiomas  | Acerca de                |                               |
| Temas    | Utilidad para impres     | ora Fargo Workbench           |
| Recursos | Versió<br>Copyright © 1  | n: 2.0.0.8<br>2009 HID Global |
|          | Applet                   | Versión                       |
|          | Muestras de tarjetas     | 2.0.0.8                       |
|          | Realizar pruebas         | 2.0.0.8                       |
|          | Información de impresora | 2.0.0.8                       |
|          | Cola de impresión        | 2.0.0.8                       |

### Actualización del firmware de la impresora

Seleccione Upgrade Firmware (actualizar el Firmware) en el icono de aplicación

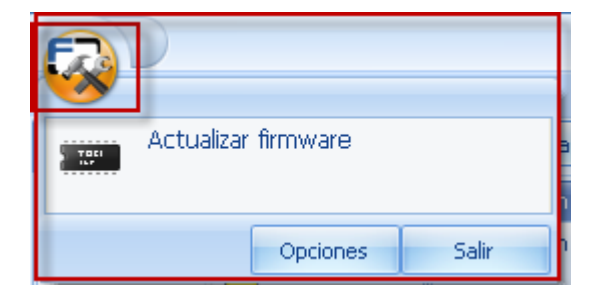

Busque el firmware actualizado en la página Web del soporte técnico. Guarde el archivo.

Haga una búsqueda para localizar el archivo .frm. Pulse Aceptar para iniciar la descarga.

| Actualizar firmware                                                                                                    |
|----------------------------------------------------------------------------------------------------|
| Actualice el firmware de la impresora para poder añadir nuevas funcionalidades o corregir los problemas relacionados con el firmware. |
| Busque actualizaciones de firmware en Sitio web de asistencia técnica                                                                 |
| Información de firmware                                                                                                    |
| Versión actual de firmware:                                                                                                    |
| 3.1.9.0                                                                                                    |
| Nuevo archivo de firmware:                                                                                                    |
| C:\Documents and Settings\sfecarotta.AAITG\Desktop\web posl Buscar                                                                    |
|                                                                                                    |
| Aceptar Cancelar                                                                                                    |

La barra de estado muestra el progreso de la actualización.

La impresora se reiniciará después de la actualización.

### Salir de la aplicación Workbench

Seleccione EXIT (SALIR) en el icono de aplicación.

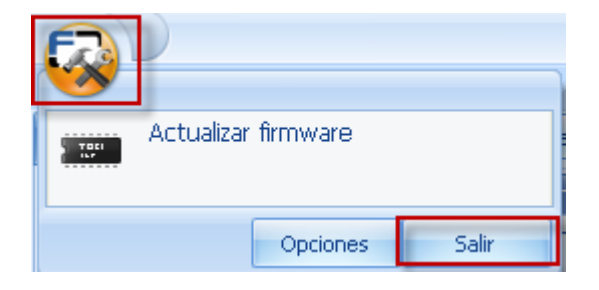

## Uso del applet de utilidades

El applet de utilidades incluye los siguientes applets: Tarjetas de muestra, ejecutar pruebas, información de la impresora, bobina de la impresora, diseño del panel de prohibiciones, borrador de tarjetas regrabables y visor de impresión.

## Uso del applet de tarjetas de muestra

Este applet ofrece un conjunto de imágenes que pueden enviarse a la impresora usando la configuración del controlador actual. Este applet se utiliza para probar la configuración del controlador y la funcionalidad fuera de la aplicación de diseño de placas de identidad de un cliente.

### Abrir el applet de tarjetas de muestra

| Aplicaciones              | Ą |
|---------------------------|---|
| Utilidades                |   |
| 5                         |   |
| Muestras de tarjetas      |   |
| CC<br>Realizar pruebas    |   |
| E                         |   |
| Información de impresora  |   |
| 6                         |   |
| Cola de impresión         |   |
| F                         |   |
| Vista de Desactivar panel | • |
| Utilidades                |   |
| Codificación              |   |
| Seguridad de impresión    | - |
| HID                       |   |

### Imprimir una tarjeta de muestra

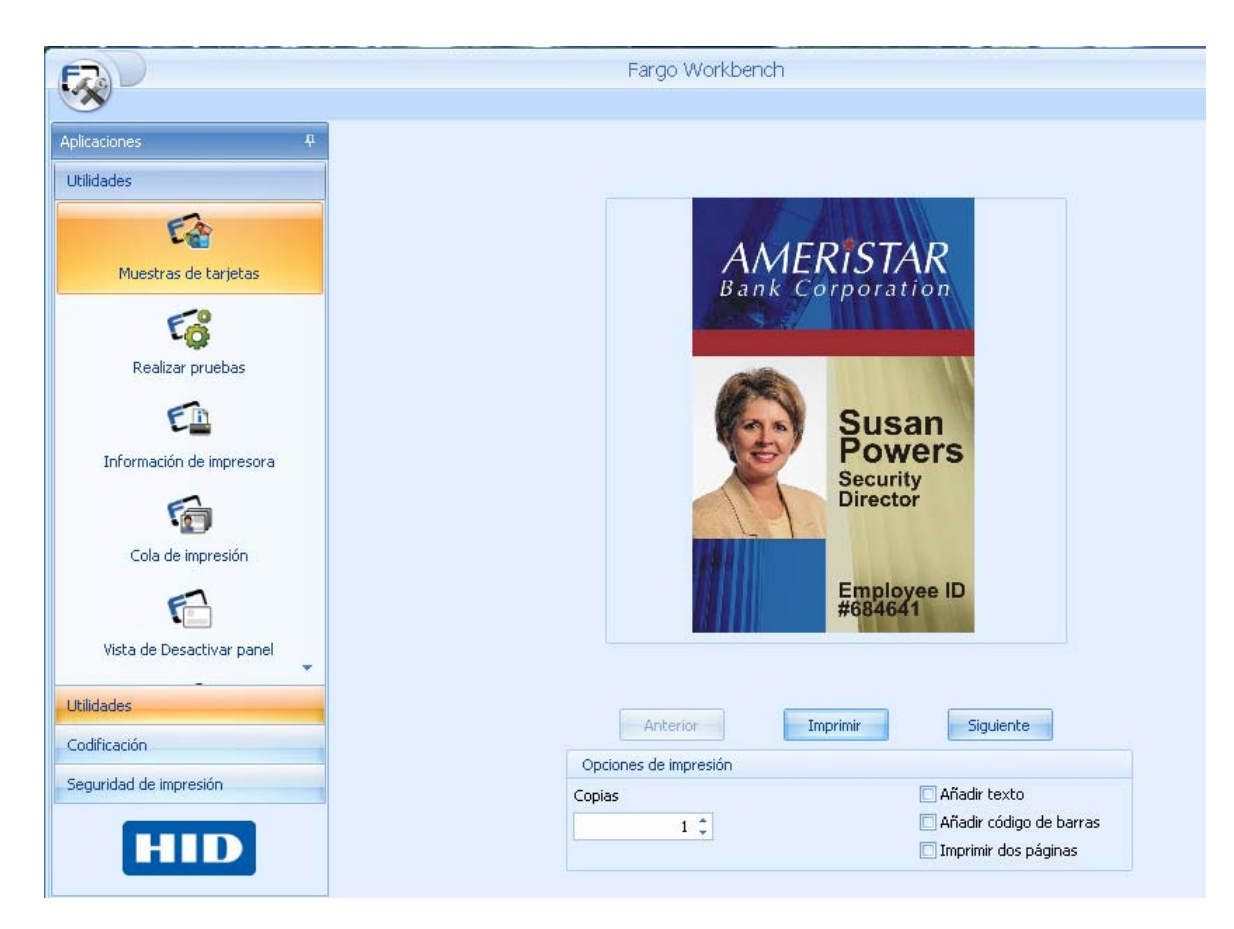

### Añadir texto a la tarjeta de muestra

Esta función añadirá la "imagen de muestra" del texto a la tarjeta.

(**Nota:** Este texto se imprimirá con el panel (k) de resina (si está disponible) mientras que cualquier elemento negro de la imagen se imprimirá usando el panel de sublimación de tintado (YMC). Esto sirve a la hora de probar la ejecución de la impresora con el panel (K) de resina.)

#### Añadir in código de barras a la tarjeta de muestra

Esta función añadirá un código de barras de muestra a la tarjeta. (**Nota:** Este código de barras se imprimirá con el panel (k) de resina (si está disponible) mientras que cualquier elemento negro de la imagen se imprimirá usando el panel de sublimación de tintado (YMC). Esto sirve a la hora de probar la ejecución de la impresora con el panel (K) de resina.)

#### Imprimir una tarjeta de muestra de dos páginas

Esta función imprimirá dos páginas de la imagen seleccionada.

- Si la opción **Print both sides** (Imprimir ambas caras) no está seleccionada en el controlador, la impresora imprimirá dos (2) tarjetas con YMC o YMCK total en la parte frontal de cada tarjeta.
- Si **Imprimir ambas caras** está seleccionado en el controlador, la imagen se imprimirá con YMC o YMCK en la parte posterior.
- Si **Imprimir ambas caras** está seleccionado en el controlador, al igual que **Split Ribbon Print** (Dividir impresión de cintas), la imagen se imprimirá según la siguiente tabla.

| Cinta   | Parte delantera | Parte posterior |
|---------|-----------------|-----------------|
| YMC     | YMC             | YMC             |
| YMCK    | YMC             | к               |
| ҮМСКК   | YMCK            | к               |
| YMCFKO  | YMCF O          | К               |
| YMCFKOK | YMCFK O         | К               |
| ҮМСКН   | ҮМСКН           | ҮМСКН           |

#### Imprimir varias copias de una tarjeta de muestra

Esta función permite imprimir varias copias de la misma muestra. Esto sirve a la hora de imprimir muestras para una demostración comercial o para probar la fiabilidad de la impresora en impresiones múltiples.

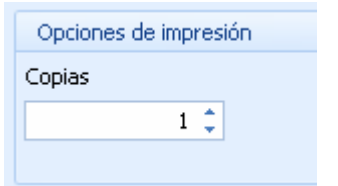

### Uso del applet de ejecutar prueba

Este applet permite ejecutar comandos de la utilidad que se encuentran en el Firmware de la impresora para ejercitar los motores y sensores de la impresora. Los dos tipos de pruebas son para pruebas de mecánica y pruebas automáticas, como se muestra a continuación.

Haga clic en el applet de Utilidades y seleccione el applet de Ejecutar prueba

### Ejecución de una prueba de mecánica

Este applet permite aislar las funciones de la impresora y activarlas para determinar el estado funcional.

| olicaciones P            |                                                                                                    |
|--------------------------|----------------------------------------------------------------------------------------------------|
| Utilidades               |                                                                                                    |
| 6                        | Tipo de prueba                                                                                                    |
| Muestras de tarietas     | 💿 Mecánica                                                                                                    |
|                          | 🔘 Pruebas automáticas                                                                                                    |
| Eø                       | Seleccionar prueba                                                                                                    |
| Realizar pruebas         | Bajar el cabezal de impresión                                                                                                    |
| Información de impresora | Elevar cabezal de impresión<br>Alojar la mesa del volteador<br>Calibración de sensor de cinta<br>Invertir dirección de motor paso a paso<br>Avanzar motor paso a paso (quitar tarjetas)<br>Accionar motor de recogida de cinta (quitar cinta)<br>Accionar motor de alimentación de cinta (quitar cinta)<br>Accionar motor de alimentación de cinta (quitar cinta)<br>Accionar motor elevador de cabezal de impresión<br>Calibrar los sensores de película<br>Reiniciar la impresora<br>Iniciar ciclo de motor para elevar cabezal de calcomanía<br>Accionar motor de alimentación de película (quitar película<br>Accionar motor de recogida de película (quitar película) |
| Codificación             |                                                                                                    |
|                          |                                                                                                    |
| Seguridad de impresión   | Realizar prueba                                                                                                    |
| HID                      |                                                                                                    |

### Revisión de la tabla de prueba de mecánica

| Pruebas de mecánica                                                   | Impresora<br>correspondiente                                       | Descripción de la prueba                                                       |
|-----------------------------------------------------------------------|--------------------------------------------------------------------|--------------------------------------------------------------------------------|
| Avanzar el motor de<br>alimentación de tarjetas<br>del módulo de giro | DTC400E, C30e                                                      | Utilice esta prueba para mover<br>los rodillos de alimentación de<br>tarjetas. |
| Avanzar el motor paso a<br>paso del módulo de giro                    | DTC400E, C30e                                                      | Utilice esta prueba para mover<br>el motor paso a paso del módulo<br>de giro.  |
| Avanzar el motor paso a<br>paso (Retirar tarjetas)                    | HDP5000, DTC550,<br>DTC400E, C30e,<br>DTC1000, DTC4000,<br>DTC4500 | Utilice esta prueba para mover<br>el motor paso a paso.                        |

| Calibrar los sensores de<br>la película                               | HDP5000                                                                    | Utilice esta opción para probar a calibrar el sensor de la película.                                                    |
|-----------------------------------------------------------------------|----------------------------------------------------------------------------|----------------------------------------------------------------------------------------------------|
| Cambiar a la bandeja 1                                                | HDP600, DTC550                                                             | Utilice esta prueba para pasar<br>de la bandeja 2 a la bandeja 1.                                                       |
| Cambiar a la bandeja 2                                                | HDP600, DTC550                                                             | Utilice esta prueba para pasar<br>de la bandeja 1 a la bandeja 2.                                                       |
| Limpiar impresora<br>(Retirar tarjetas)                               | DTC400E, C30e                                                              | Utilice esta opción para la<br>instrucción de limpieza de la<br>impresora.                                              |
| Girar el rodillo de<br>alimentación de tarjetas<br>(Retirar tarjetas) | DTC400E, C30e                                                              | Utilice esta prueba para mover<br>el rodillo de alimentación de<br>tarjetas.                                            |
| Girar el cabezal de<br>impresión                                      | HDP600, DTC400E                                                            | Utilice esta prueba para girar el cabezal de impresión.                                                                 |
| Módulo de giro interno                                                | HDP5000, HDP600,<br>DTC550, DTC400E,<br>C30e, DTC1000,<br>DTC4000, DTC4500 | Utilice esta prueba para nivelar<br>el módulo de giro.                                                                  |
| Iniciar la película de transferencia                                  | HDP600                                                                     | Utilice esta prueba para mover<br>la película de transferencia de<br>un lado a otro.                                    |
| Iniciar la cinta de<br>impresión                                      | HDP600                                                                     | Utilice esta prueba para mover<br>la cinta.                                                                             |
| Bajar el cabezal de<br>impresión                                      | HDP5000, DTC550,<br>DTC400E, C30e,<br>DTC1000, DTC4000,<br>DTC4500         | Utilice esta prueba para bajar y<br>subir el cabezal de impresión.                                                      |
| Calibrar TOF magnético<br>(HiCo)                                      | DTC400E, C30e                                                              | Utilice esta prueba para calibrar<br>el sensor de la parte superior<br>del formulario en una tarjeta<br>magnética HiCo. |
| Calibrar TOF magnético<br>(LoCo)                                      | DTC400E, C30e                                                              | Utilice esta prueba para calibrar<br>el sensor de la parte superior<br>del formulario en una tarjeta<br>magnética LoCo. |
| Mover el módulo de giro<br>a la posición Mag                          | HDP600, DTC550                                                             | Utilice esta prueba para mover<br>el módulo de giro a la ranura de<br>entrada magnética.                                |

| Subir el cabezal de<br>impresión                                  | HDP5000, DTC550,<br>DTC400E, C30e,<br>DTC1000, DTC4000,<br>DTC4500         | Utilice esta prueba para subir y<br>bajar el cabezal de impresión.                             |
|-------------------------------------------------------------------|----------------------------------------------------------------------------|------------------------------------------------------------------------------------------------|
| Reiniciar la impresora                                            | HDP5000, DTC1000,<br>DTC4000, DTC4500                                      | Utilice esta prueba para reiniciar<br>la impresora.                                            |
| Invertir el motor paso a<br>paso                                  | HDP5000, DTC550,<br>DTC400E, C30e,<br>DTC1000, DTC4000,<br>DTC4500         | Utilice esta prueba para probar<br>el motor del controlador paso a<br>paso en sentido inverso. |
| Calibración de sensor de<br>cinta                                 | HDP5000, HDP600,<br>DTC550, DTC400E,<br>C30e, DTC1000,<br>DTC4000, DTC4500 | Utilice esta opción para calibrar<br>el sensor de la película.                                 |
| Ejecutar el motor de<br>elevación del cabezal de<br>impresión.    | HDP5000, DTC550,<br>DTC1000, DTC4000                                       | Utilice esta prueba para ejecutar<br>el motor de elevación del<br>cabezal de impresión.        |
| Ejecutar el motor de<br>suministro de cinta<br>(Retirar la cinta) | HDP5000, DTC550,<br>DTC400E, C30e,<br>DTC1000, DTC4000,<br>DTC4500         | Utilice esta prueba para ejecutar<br>el motor de suministro de cinta.                          |
| Ejecutar el motor de<br>recogida de cinta (Retirar<br>la cinta)   | HDP5000, DTC550,<br>DTC400E, C30e,<br>DTC1000, DTC4000,<br>DTC4500         | Utilice esta prueba para ejecutar<br>el motor de recogida de cinta.                            |
| Cambiar la posición de la bandeja de tarjetas.                    | DTC550                                                                     | Utilice esta prueba para cambiar<br>de una bandeja a otra.                                     |
| Mover la bandeja hacia<br>ARRIBA                                  | DTC1000, DTC4000,<br>DTC4500                                               | Utilice esta prueba para cambiar<br>de una bandeja a otra.                                     |
| Mover la bandeja hacia<br>ABAJO                                   | DTC1000, DTC4000,<br>DTC4500                                               | Utilice esta prueba para cambiar<br>de una bandeja a otra.                                     |

## Ejecución de la prueba automática

Este applet envía una orden a la impresora para activar una prueba automática sobre un panel. Esto ayuda a determinar el estado funcional de la impresora.

- Esta lista mostrará las pruebas automáticas disponibles en la impresora seleccionada. No todas las impresoras tienen las mismas pruebas automáticas.
- Estas pruebas se basan en la impresora y no tendrán en cuenta la configuración del controlador.

|                           | Fargo Workbench                                                   |
|---------------------------|-------------------------------------------------------------------|
| <b>W</b>                  |                                                                   |
| Aplicaciones 4            |                                                                   |
| Utilidades                |                                                                   |
| 5                         | Tipo de prueba                                                    |
| Muestras de tarietas      | 🔿 Mecánica                                                        |
| indescras de carjetas     | Pruebas automáticas                                               |
| E                         |                                                                   |
| Realizar pruebas          | Seleccionar prueba<br>Drueba automática de aligeación             |
| 6                         | Prueba automática magnética                                       |
|                           | Prueba automática de YMCK<br>Prueba automática de barras de color |
| Información de impresora  | Prueba automática de configuración de dispositivo                 |
| 6                         | Prueba automática de resina<br>Tarieta gris                       |
| • 🔛                       | Tarjeta azul                                                      |
| Cola de Impresión         |                                                                   |
| 6                         |                                                                   |
| Vista de Desactivar panel |                                                                   |
| Terretoria                |                                                                   |
| Utilidades                |                                                                   |
| Codificación              |                                                                   |
| Seguridad de impresión    | Realizar prueba                                                   |
|                           |                                                                   |
|                           |                                                                   |
|                           |                                                                   |

| Revisión | de la | ı tabla | de | prueba | automática |
|----------|-------|---------|----|--------|------------|
|----------|-------|---------|----|--------|------------|

| Pruebas de mecánica                                      | Impresora<br>correspondiente                                                        | Descripción de la prueba                                                                                                    |
|----------------------------------------------------------|-------------------------------------------------------------------------------------|----------------------------------------------------------------------------------------------------|
| Prueba de alineación                                     | HDP5000, DTC550,<br>HDP600, DTC1000,<br>DTC4000, DTC4500                            | Utilice esta prueba para<br>comprobar la posición de la<br>imagen sobre la tarjeta impresa.                                                                                                    |
| Prueba automática<br>magnética                           | DTC400E, C30e,<br>M30e, HDP5000,<br>HDP600, DTC550,<br>DTC1000, DTC4000,<br>DTC4500 | Utilice esta prueba para<br>comprobar que el codificador<br>magnético funciona<br>correctamente. Utilice una<br>tarjeta impresa con el applet de<br>codificación para leer la banda<br>magnética. |
| Prueba automática<br>YMCK                                | HDP5000, DTC550,<br>DTC 400e, C30e,<br>M30e, HDP600,<br>DTC4000, DTC4500            | Utilice esta prueba para imprimir<br>una imagen en color.                                                                                                    |
| Prueba automática de<br>barras de colores                | HDP5000, DTC550,<br>HDP600                                                          | Utilice esta prueba para imprimir<br>una imagen en color de<br>gradiente.                                                                                                    |
| Prueba automática de<br>configuración del<br>dispositivo | HDP5000, DTC550,<br>DTC1000, DTC4000,<br>DTC4500                                    | Utilice esta prueba para imprimir<br>las configuraciones en una<br>tarjeta.                                                                                                    |
| Prueba automática de resina                              | HDP5000, DTC550,<br>DTC 400e, C30e,<br>M30e, DTC1000,<br>DTC4000, DTC4500           | Utilice esta prueba para<br>comprobar la impresión en<br>resina.                                                                                                    |
| Tarjeta gris                                             | HDP5000                                                                             | Utilice esta prueba para imprimir<br>una tarjeta gris para comprobar<br>la intensidad.                                                                                                    |
| Tarjeta azul                                             | HDP5000, DTC1000,<br>DTC4000, DTC4500                                               | Utilice esta prueba para imprimir<br>una tarjeta azul para comprobar<br>la intensidad de calor del<br>cabezal de impresión.                                                                       |

## Uso del applet de información de la impresora

En esta sección aparecen las fichas en el applet de información de la impresora. Este applet proporciona información relacionada con las capacidades y los suministros de la impresora.

- Las fichas son dinámicas y se muestran respecto a las habilidades de las impresoras.
- Seleccione **Refresh** (Actualizar) en la barra de herramientas para actualizar la información.

| F                                                                                                    |                                                                                                    | Fargo Work      | bench             |                       | -                                                                         | = x |
|----------------------------------------------------------------------------------------------------|----------------------------------------------------------------------------------------------------|-----------------|-------------------|-----------------------|---------------------------------------------------------------------------|-----|
| Aplicaciones #                                                                                                    | Actualizar                                                                                                    |                 |                   |                       |                                                                           | 0   |
| Utilidades                                                                                                    | Información de laminación                                                                                                    | Configuración a | vanzada           | Información de sensor | Mostrar información                                                       |     |
| Muestras de tarjetas<br>Muestras de tarjetas<br>Realizar pruebas<br>Información de impresora<br>Cola de impresión<br>Vista de Desactivar panel<br>Utilidades<br>Codificación<br>Seguridad de impresión | Información de impresora<br>Número de serie de la impresora<br>A7311270<br>Recuento de tarjetas<br>2331<br>Versión del firmware:<br>3.1.9.0<br>SecureMark activado:<br>No | Inf             | ormación de cinta | Codificador MiFARE    | n de película<br>o<br>proximidad<br>teligente con contactos<br>contraseña |     |
| Impresora: HDP5000 Card Printer (Copy                                                                                                    | / 1)                                                                                                    |                 |                   |                       |                                                                           |     |

| Función                            | Descripción                                                                                                    |
|------------------------------------|----------------------------------------------------------------------------------------------------|
| Número de serie de<br>la impresora | Este valor se guarda en el panel principal de la impresora.<br>Observe que este valor cambiará si se sustituye el panel<br>principal de la impresora.                                  |
| Recuento de tarjetas               | Indica el número de tarjetas impresas por la impresora. Este valor no puede restablecerse.                                                                                             |
| Versión firmware                   | Ésta es la versión de Firmware cargada actualmente en la impresora. Si fuera necesario, el Firmware puede actualizarse usando la función <b>Upgrade Firmware</b> (Actualizar Firmware) |

| SecureMark activado |  |
|---------------------|--|
|                     |  |

Indica que la impresora dispone de SecureMark, una aplicación de seguridad que requiere cintas de codificación especial.

## Revisión de la ficha de información de la cinta

Esta utilidad envía la información de la cinta a la impresora e indica el tipo de cinta cargada, incluidos los siguientes:

- Tipo de cinta
- Número de pedido
- Estado SecureMark de la cinta
- Porcentaje de cinta restante
- Estos valores se guardan en el soporte y desaparecen cuando éste se elimina.
- Para actualizar estos datos haga clic en el botón Refresh (Actualizar)

| Aplicaciones 4            | Actualizar                                        |                        |                    |
|---------------------------|---------------------------------------------------|------------------------|--------------------|
| Utilidades                | Información de laminación                         | Configuración avanzada | Información de sen |
| 6                         | Información de impresora                          | Información de cint    | a                  |
| Muestras de tarjetas      | Tipo de cinta:<br>YMCKK - A todo color/2 Negro re | esina                  |                    |
| Realizar pruebas          | 84052<br>Estado de SecureMark:                    | 0:                     |                    |
| Información de impresora  | Cinta restante                                    |                        |                    |
| Cola de impresión         | Porcentaje restante:<br>33%                       |                        |                    |
| Vista de Desactivar panel |                                                   |                        |                    |

## Revisión de la ficha de información de la película

Esta utilidad envía la información de la película a la impresora e indica el tipo de película cargada, incluidos los siguientes:

- Tipo de película
- Número de pedido
- Porcentaje de película restante
- Estos valores se guardan en el soporte y desaparecen cuando se elimina el soporte.
- Para actualizar estos datos haga clic en el botón Refresh (Actualizar)

| Aplicaciones 🕂            | Actualizar                |                        |                       |                      |
|---------------------------|---------------------------|------------------------|-----------------------|----------------------|
| Utilidades                | Información de laminación | Configuración avanzada | Información de sensor | Mostrar inform       |
| -                         | Información de impresora  | Información de cinta   | Inf                   | ormación de película |
| C 🖀                       | Información de película   |                        |                       |                      |
| Muestras de tarjetas      | Tipo de película:         |                        |                       |                      |
|                           | Película estándar         |                        |                       |                      |
| 5                         | Número de nuevo pedido:   |                        |                       |                      |
| Pealizar pruebac          | 84053                     |                        |                       |                      |
|                           | Porcentaje restante:      |                        |                       |                      |
| EA                        | 65%                       |                        |                       |                      |
|                           |                           |                        |                       |                      |
| Información de impresora  |                           |                        |                       |                      |
| E                         |                           |                        |                       |                      |
|                           |                           |                        |                       |                      |
| Cola de impresión         |                           |                        |                       |                      |
| -                         |                           |                        |                       |                      |
|                           |                           |                        |                       |                      |
| Vista de Desactivar panel |                           |                        |                       |                      |
| *                         |                           |                        |                       |                      |
| Utilidades                |                           |                        |                       |                      |

### Revisión de la configuración avanzada

Esta herramienta muestra el valor actual para la configuración de la impresora. Ésta se cambia en la configuración avanzada de las preferencias del controlador de la impresora.

| Aplicaciones 4            | Actualizar                   |                                |                       |                     |  |
|---------------------------|------------------------------|--------------------------------|-----------------------|---------------------|--|
| Utilidades                | Información de impresora     | Información de cint-           | a Inform              | ación de película   |  |
| -                         | Información de laminación    | <u>C</u> onfiguración avanzada | Información de sensor | Mostrar información |  |
| E                         | Label                        | Default Value                  | Current               | /alue               |  |
| Muestras de tarjetas      | > Image Darkness             | -3                             | -3                    |                     |  |
| -                         | Print Top of Form            | -1                             | -1                    |                     |  |
| E                         | Print Left of Form           | 6                              | 6                     |                     |  |
| Realizar pruebas          | Mag Top of Form              | -37                            | -37                   |                     |  |
|                           | Print Flip Angle             | 0                              | 0                     |                     |  |
| E                         | Print Flip Level             | 0                              | 0                     |                     |  |
| Información de impresora  | Encoder Flip Angle           | 0                              | 0                     | 0                   |  |
|                           | HeadResistance               | 3159                           | 3159                  |                     |  |
| 5                         | TransferTOF                  | -25                            | 40                    | 40                  |  |
| Colo de incursión         | TransferEOF                  | 0                              | 0                     |                     |  |
| Cola de Impresión         | Transfer Temp Offset         | 0                              | 0                     |                     |  |
| E1                        | Ribbon Print Takeup Tension  | 0                              | 0                     |                     |  |
| •[]                       | Film Print Takeup Tension    | 0                              | 0                     | 0                   |  |
| Vista de Desactivar panel | Ribbon Print Supply Tension  | 0                              | 0                     | 0                   |  |
|                           | Resin Heat Adjust            | 0                              | 0                     |                     |  |
| Utilidades                | SleepTime                    | 120                            | 120                   |                     |  |
| Codificación              | StandbyTime                  | 0                              | 0                     |                     |  |
| Seguridad de impresión    | BlushPoint                   | 0                              | 0                     | 0                   |  |
|                           | LCDContrast                  | 0                              | 0                     | 0                   |  |
|                           | Film Supply Transfer Tension | 0                              | 0                     | 0                   |  |
|                           | Film Takeup Transfer Tension | 0                              | 0                     |                     |  |
|                           |                              | -                              | -                     |                     |  |

## Revisión de la información del sensor

Esta utilidad muestra el estado del sensor de la impresora. Cada impresora muestra información específica sobre la impresora seleccionada. Pueden cambiarse los valores utilizando el menú desplegable en cada fila de valor actual. Haga clic en Default (Predeterminado) para volver a la configuración de fábrica.

| Utilidades                | Información de impresora          | Información de ci      | nta              | Información d |  |
|---------------------------|-----------------------------------|------------------------|------------------|---------------|--|
| 1                         | Información de laminación         | Configuración avanzada | Información de : | sensor        |  |
| C 😭                       | Label                             |                        | Current Value    |               |  |
| Muestras de tarjetas      | > Card infeed sensor              |                        | 0                |               |  |
|                           | Ribbon Sensor                     |                        | 1023             |               |  |
| E                         | Film Sensor                       |                        | 0                |               |  |
| Realizar pruebas          | Card Flipper Infeed Sensor        |                        | 0                |               |  |
|                           | Card Flipper Home Sensor          |                        | 1                |               |  |
| E                         | Card Flip Sensor                  |                        | 0                |               |  |
| Información de impresora  | Card Magnetic Sensor              | 0                      |                  |               |  |
|                           | Cover Open Sensor                 |                        | 0                |               |  |
| 6                         | Smart Card Sensor                 |                        | 0                |               |  |
| -                         | Flipper Position                  | Flipper Position       |                  | 1             |  |
| Cola de impresión         | Print Head Position Sensor        |                        | 0                |               |  |
| 1                         | Transfer Lift Sensor              |                        | 2                |               |  |
|                           | Laminator Card Path Sensor        | 1                      |                  |               |  |
| Vista de Desactivar panel | Laminator Door Sensor             | Laminator Door Sensor  |                  | 1             |  |
|                           | Laminator Bottom Head Lift Sen:   | sor                    | 1                |               |  |
| Utilidades                | Laminator Top Head Lift Sensor    |                        | 0                |               |  |
| Codificación              | Laminator Bottom Mark Sensor 1517 |                        |                  |               |  |
| Seguridad de impresión    | Laminator Top Mark Sensor 21257   |                        |                  |               |  |
| segurade de impresión     |                                   |                        |                  |               |  |

## Uso de la ficha Información de laminación

Esta utilidad envía la información de laminación a la impresora e indica el tipo de laminado cargado, incluidos los siguientes:

- Tipo de laminación
- Número de pedido
- Porcentaje de laminado restante
- Estos valores se guardan en el soporte y desaparecen cuando se elimina el soporte.
- Para actualizar estos datos haga clic en el botón Actualizar

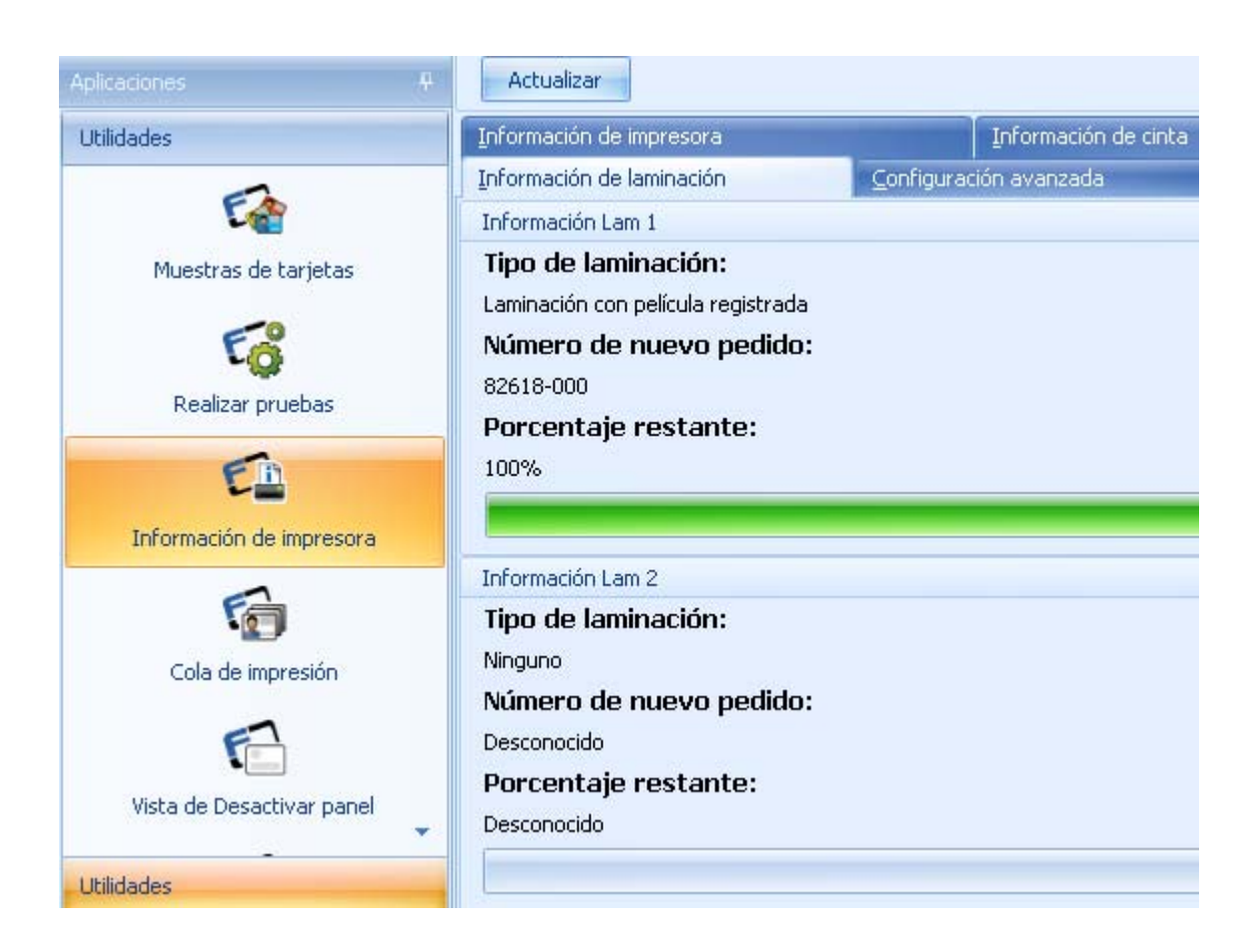

## Uso de la ficha Información de la pantalla

Esta utilidad controla las funciones de la pantalla LCD de la impresora, incluidos:

- Ver los mensajes de la impresora en la pantalla.
- Ejecutar pruebas automáticas desde esta aplicación a través del PC.
- Recuperación de errores.
- Recuperar información de red de la impresora.

(**Nota:** El LCD hará un cambio en la impresora. Las impresoras cambiarán los valores de mando si **Automatically Refresh** (Actualización automática) está seleccionado.)

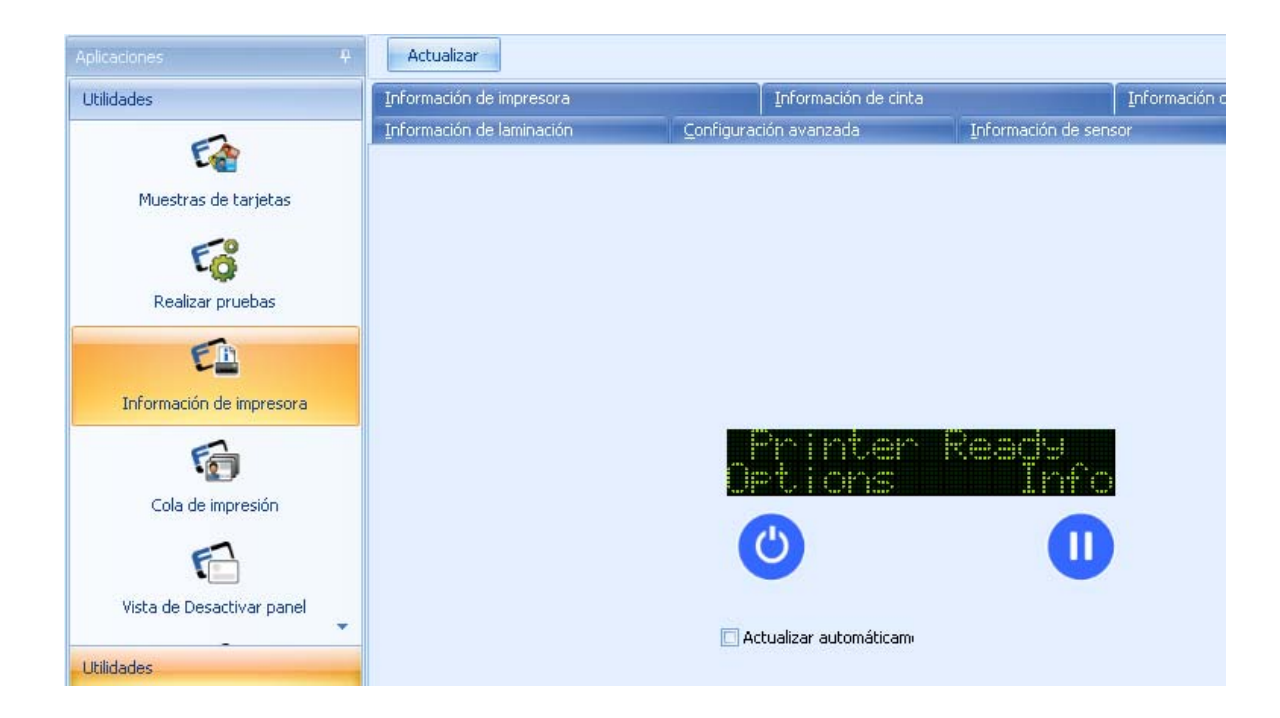

## Uso del applet de bobina de la impresora

Con este applet puede enviar archivos de impresión (PRN) a la impresora.

- Localice y abra el archivo PRN guardado anteriormente. Aparecerá el nombre del archivo.
- Seleccione el número de copias que se van a imprimir. El intervalo es de 1-100 copias.
- Envíe el archivo a la impresora. Compruebe que la configuración del controlador de la impresora es la misma que la del archivo PRN creado.

| iones 4                 |                                                       |
|-------------------------|-------------------------------------------------------|
| des                     |                                                       |
| 6                       | Seleccione archivo para imprimir                      |
| Muestras de tarjetas    |                                                       |
| 6                       | Nombre de archivo:<br>No se seleccionó ningún archivo |
| Realizar pruebas        |                                                       |
| En                      | Copias:                                               |
| nación de impresora     |                                                       |
| 6                       | Enviar archivo a impresora                            |
| Cola de impresión       |                                                       |
| F                       |                                                       |
| ita de Desactivar panel |                                                       |
|                         |                                                       |
|                         |                                                       |

## Uso del applet de visor de impresión

Este applet permite ver un archivo de impresión (PRN) como una imagen.

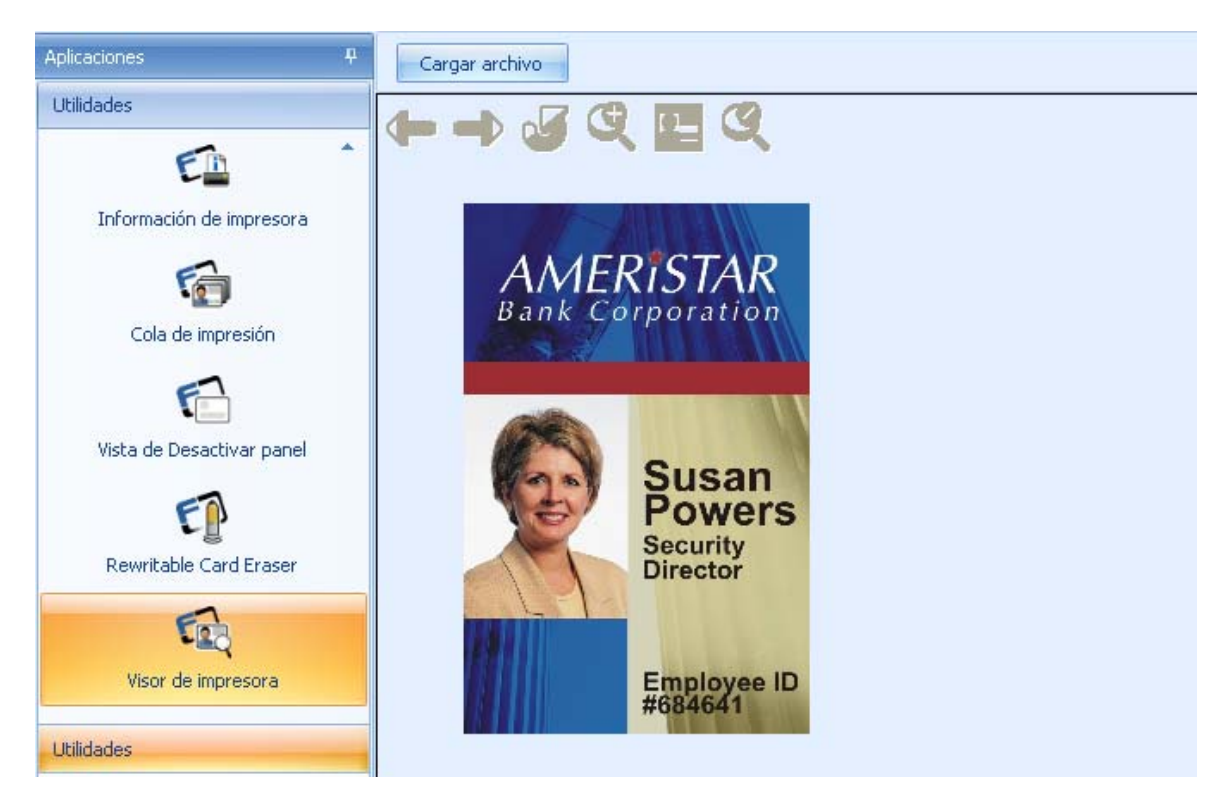

### Revisión de la barra de herramientas del visor de la impresora

Utilice los iconos que aparecen a continuación como se describe en sus respectivas ilustraciones.

| Aplicaciones P            | Cargar archivo |
|---------------------------|----------------|
| Utilidades                |                |
| E 1                       |                |
| Información de impresora  |                |
| Colo do interestán        |                |
| Cola de Impresion         |                |
| E.                        |                |
| Vista de Desactivar panel |                |
| E                         |                |
| Rewritable Card Eraser    |                |
| Visor de impresora        |                |
|                           |                |
| Ver los archivos          | a dos caras.   |
|                           |                |
| Circr on contido contr    | aria al ralai  |
|                           |                |
| Q                         |                |
| Acercar imagen            |                |
|                           |                |
| Ajustar a la ventana      |                |
| Q                         |                |
| Alejar imagen             |                |

# Uso del applet de diseño del panel de prohibiciones

Este applet permite configurar el área sobre la que no se quiere imprimir cuando se utiliza la cinta YMCKI. Esto permite escribir en un área específica de la tarjeta Por ejemplo: Si la tarjeta ya tiene un espacio para firmar.

| Aplicaciones P                   | Guardar                                              |                                                       |
|----------------------------------|------------------------------------------------------|-------------------------------------------------------|
| Utilidades                       | Parte delantera Parte pos                            | terior                                                |
| Información de impresora         | Activar panel de desactiva<br>Herramientas de dibujo | ción frontal<br>Plantilla Desactivar diseño del panel |
| Cola de impresión                | Rectángulo                                           |                                                       |
| Rewritable Card Eraser           |                                                      | La tarieta de dirección pasa por la impresora         |
| Visor de impresora<br>Utilidades |                                                      | ,,,                                                   |

- Elija la parte frontal o posterior de la tarjeta.
- Seleccione activar panel de prohibiciones frontal o posterior.
- Añada un logo o rectángulo
- Haga clic en GUARDAR

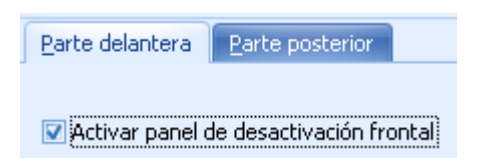

### Añadir un rectángulo o logotipo a la tarjeta

- Haga clic en el recuadro del rectángulo o logotipo.
- Haga clic en la plantilla y arrastre para cambiar el tamaño.
- La cinta o película no podrán situarse en el área especificada.
- La cinta YMCKI debe instalarse y seleccionarse en el controlador de la impresora.

- Haga clic con el botón derecho en el recuadro del rectángulo para eliminar el recuadro.
- Haga clic con el botón derecho en el recuadro del logotipo para seleccionar entre las opciones archivo de logotipo, ajustar a marco, rotar y eliminar.

| Seleccionar archivo del logotipo<br>Ajustar al marco                 |
|----------------------------------------------------------------------|
| Girar en el sentido del reloj<br>Girar en sentido contrario al reloj |
| Eliminar                                                             |

## Uso del applet de borrador de tarjetas regrabables

Este applet permite borrar tarjetas regrabables.

### Borrar una tarjeta

- 1. Haga clic en Utilidades.
- 2. Haga clic en Borrador de tarjetas regrabables
- 3. Haga clic en el número de tarjetas que desea borrar
- 4. Introduzca las tarjetas para borrar
- 5. Haga clic en Borrar

| Aplicaciones              | 4 |                              |
|---------------------------|---|------------------------------|
| Utilidades                | * |                              |
| Información de impresora  |   | Número de tarjetas a borrar: |
| Vista de Desactivar panel |   |                              |
| Rewritable Card Eraser    |   |                              |

## Uso del applet de codificación

El applet de codificación incluye los siguientes applets: Codificación magnética, tarjeta de proximidad, tarjeta inteligente de contacto, iCLASS y MIFARE.

## Uso del applet de codificación magnética

Este applet permite ejercitar la funcionalidad de codificación magnética de la impresora independiente de una imagen o aplicación.

| Aplicaciones F                                                               | 1 |
|------------------------------------------------------------------------------|---|
| Codificación                                                                 |   |
| Codificación magnética                                                       |   |
| Prox<br>Prox<br>Tarjeta inteligente de contacto<br>CLASS<br>ICLASS<br>MIFARE |   |
| Utilidades                                                                   |   |
| Codificación                                                                 |   |

## Codificar una banda magnética (uso de la opción de datos magnéticos de muestra)

| FZ                              | Fargo Workbench                                                        | Ξ.                    |       | х |
|---------------------------------|------------------------------------------------------------------------|-----------------------|-------|---|
| 8                               |                                                                        |                       |       | 0 |
| Aplicaciones 4                  |                                                                        |                       |       |   |
| Codificación                    | Pista 1:                                                               |                       |       |   |
| 1                               | JULIE ANDERSON/~623-85-1253                                            |                       |       |   |
| ĘĹ                              | Pista 2:                                                               |                       |       |   |
| Codificación magnética          | 0123436769                                                             |                       | _     |   |
|                                 | PISC8 3:<br>0123456789                                                 |                       |       |   |
| EPROX                           |                                                                        |                       |       |   |
| Prox                            |                                                                        | atos magnéticos de mu | estra |   |
|                                 | Opciones de codificación                                               |                       |       |   |
| E                               | 🔲 Utilizar centinela de inicio y finalización personalizado (sólo ISO) |                       |       |   |
| Taxiata inteligente de contacto | Definir información del centinela                                      |                       |       |   |
| rarjeta inteligente de contacto | Turnisto is forma atés de se défensión se boutete                      |                       |       |   |
| FA                              |                                                                        |                       |       |   |
|                                 | 2                                                                      | Codificar             |       |   |
| ICLASS                          |                                                                        |                       |       | 5 |
| 5                               |                                                                        | Leer banda magnetic   | .a    |   |
| r 🖷                             |                                                                        |                       |       |   |
| MIFARE                          |                                                                        |                       |       |   |
| Utilidades                      |                                                                        |                       |       |   |
| Codificación                    |                                                                        |                       |       |   |

1. Haga clic en Sample Mag Data (datos magnéticos de muestra) para probar la función de codificación magnética usando datos genéricos. Seleccione el modo del menú desplegable. Haga clic en Aceptar para poblar las pistas

| Formulario del modo de codif            | icación                              |
|-----------------------------------------|--------------------------------------|
|                                         |                                      |
| Modo de codificación de pista           | 15                                   |
| Nota: Estos valores debe<br>controlador | n coincidir con la configuración del |
| Pista 1:                                |                                      |
| Codificación ISO                        | <b>•</b>                             |
| Pista 2:                                |                                      |
| Codificación ISO                        | <b>•</b>                             |
| Pista 3:                                |                                      |
| Codificación ISO                        | <b>•</b>                             |
|                                         |                                      |
|                                         | Aceptar Cancelar                     |

2. Haga clic en el botón ENCODE (codificar) para codificar las pistas

## Uso del indicador a medida de inicio y final (opciones de codificación)

| 9                             |                                                                        |                             |
|-------------------------------|------------------------------------------------------------------------|-----------------------------|
| plicaciones                   |                                                                        |                             |
| Codificación                  | Pista 1:                                                               |                             |
| -                             | JULIE ANDERSON^623-85-1253                                             |                             |
| ED                            | Pista 2:                                                               |                             |
| Codificación magnética        | 0123456789                                                             |                             |
| councied magnetica            | Pista 3:                                                               |                             |
| EPROX                         | 0123456789                                                             |                             |
|                               |                                                                        | Datos magnéticos de muestra |
| Prox                          | Opciones de codificación                                               |                             |
| F                             | 1 Utilizar centinela de inicio y finalización personalizado (sólo ISO) |                             |
| ~                             |                                                                        |                             |
| Tarjeta inteligente de contac | to Información del centinela                                           |                             |
| 5                             | Imprimir información de codificación en tarjeta                        |                             |
|                               | Tipiciar Finalizar                                                     | Codificar                   |
| ICLASS                        | 3                                                                      | Councar                     |
| -                             |                                                                        | Leer banda magnética        |
| Cm                            | Pista 2                                                                |                             |
| MIFARE                        | Iniciar Finalizar                                                      |                             |
|                               |                                                                        |                             |
| Utilidades                    |                                                                        |                             |
| Codificación                  | Pista 3                                                                |                             |
|                               | Iniciar Finalizar                                                      |                             |
| Seguridad de impresión        | ; 7                                                                    |                             |
|                               |                                                                        |                             |
|                               | 4 Aceptar Cancelar                                                     |                             |

- 1. Seleccione Utilizar el indicador de inicio y final personalizado (sólo ISO)
- 2. Haga clic en el recuadro de información de definir indicador
- 3. Introduzca el valor del indicador de inicio y final personalizado. No hay restricciones de longitud o de datos introducidos. Windows muestra los valores predeterminados.
- 4. Haga clic en Aceptar para aplicar los cambios o en Cancelar para deshacerlos.

### Imprimir la información de codificación en la tarjeta

| pciones de codificación<br>Utilizar centinela de inicio y finalización personalizado (sólo ISO) |                      |
|-------------------------------------------------------------------------------------------------|----------------------|
| Definir información del centinela                                                               |                      |
| Imprimir información de codificación en tarjeta                                                 |                      |
| _                                                                                               | 2 Codificar          |
|                                                                                                 | Leer banda magnética |
|                                                                                                 |                      |
|                                                                                                 |                      |
|                                                                                                 |                      |
|                                                                                                 |                      |
|                                                                                                 |                      |

- 1. Seleccione la información de codificación de impresión en la tarjeta.
- 2. Haga clic en CODIFICAR

### Leer la banda magnética

- Utilice esta opción para leer la información codificada en cualquier pista. Seleccione el tipo de codificación utilizada.
- Codificación ISO es un conjunto formateado de caracteres.
- La codificación personalizada permite configurar opciones de codificación a medida como tamaño de caracteres, desviación ASCII, densidad de bits, generación LRC y paridad de caracteres.
- La Codificación bruta RAW envía una cadena binaria bruta en lugar de un conjunto formateado de caracteres.
- La coercitividad predeterminada de codificación JISII es 600 Oe y se usa para la codificación de la pista 2.

Note: Para más información sobre las normativas de codificación magnética, revise la guía del usuario de la impresora.

| Leer banda magnética 🛛 🛛 🛛        | Datos magnéticos de muestra |
|-----------------------------------|-----------------------------|
| Pista 1: 2                        |                             |
| Codificación ISO                  |                             |
| Codificación ISO                  |                             |
| Codificación personalizada        |                             |
| Codificación binaria sin procesar |                             |
| Codificación JISII                |                             |
|                                   | Codificar                   |
| Leer datos de la banda magnética  | Leer banda magnética        |

- 1. Haga clic en Leer banda magnética
- 2. Seleccione el tipo de codificación para leer
- Haga clic en el botón Read Magnetic Strip Data (leer datos de la banda magnética). La impresora absorberá la tarjeta y luego leerá y mostrará los datos en la tarjeta.

## Uso de los applets de codificar tarjeta con el puerto de conexión

Estos applets permiten probar lectores de tarjetas inteligentes en una impresora cuando se utiliza una conexión de serie (a diferencia de la conexión del codificador PC/SC).

- Los applets iCLASS y Mifare tienen la opción adicional Perform Read-Write test (Realizar prueba de lectura y escritura).
- El applet Mifare tiene la opción adicional Get Reader Information (Obtener información del lector).
- La tarjeta inteligente de contacto sólo utiliza la conexión PC/SC.
- Utilice las tarjetas de prueba de Fargo para este procedimiento de prueba. Cada codificador viene con una tarjeta de prueba que debe utilizarse para realizar estas pruebas.

### Elegir el puerto de comunicación

| Aplicaciones 4                  | 🔲 Codificador/conexión PC/SC |
|---------------------------------|------------------------------|
| Codificación                    | Puerto de comunicaciones     |
| <u>_</u>                        | СОМЗ                         |
|                                 |                              |
| Codificación magnética          | Comprobacion de codificador  |
| -                               | Seleccionar una prueba:      |
| PROX                            | Acoplar tarjeta 🗸            |
| Prox                            | Realizar prueba              |
| <b>E</b>                        | Resultados                   |
| Tarjeta inteligente de contacto |                              |
| iclass                          |                              |
| MIFARE                          |                              |
| Utilidades<br>Codificación      |                              |

Prueba de acomplamiento de tarjeta (Prox, Mifare, iCLASS)

| Aplicaciones 🛛 🖁                | Codificador/conexión PC/SC                                                               |
|---------------------------------|------------------------------------------------------------------------------------------|
| Codificación                    | Puerto de comunicaciones                                                                 |
| EA                              | COM3 1                                                                                   |
| Codificación magnética          | Comprobación de codificador                                                              |
| Prox                            | Seleccionar una prueba:          Acoplar tarjeta       2         Realizar prueba       2 |
| L                               | Resultados                                                                               |
| Tarjeta inteligente de contacto | Acoplando tarjeta:<br>Completado<br>4                                                    |
| MIFARE                          |                                                                                          |

- 1. Seleccione el puerto com.
- 2. Elija una prueba
- 3. Haga clic en ejecutar prueba
- 4. Se muestran los resultados

#### Codificación magnética Comprobación de codificador Seleccionar una prueba: Obtener número de serie de la tarjeta 1 Prox Realizar prueba 2 E Resultados Acoplando tarjeta: Tarjeta inteligente de contacto Completado Expulsando tarjeta: 3 Completado **ICLASS** MIFARE Borrar resultados Utilidades

### Obtener el número de serie de la tarjeta (Prox, Mifare, iCLASS)

- 1. Seleccione Obtener número de serie en el menú desplegable.
- 2. Haga clic en ejecutar prueba
- 3. Se muestran los resultados
- 4. Borre los resultados

Codificación

| Codificación                    | Puerto de comunicaciones                                                                         |
|---------------------------------|--------------------------------------------------------------------------------------------------|
| Ē                               | COM3 *                                                                                           |
| Codificación magnética          | Comprobación de codificador                                                                      |
| Free                            | Seleccionar una prueba:                                                                          |
| Prox                            | Acoplar tarjeta<br>Obtener número de serie de la tarjeta<br>Ejecutar prueba de lectura/escritura |
| Tarjeta inteligente de contacto |                                                                                                  |
| iclass                          | 3 Realizar prueba 2                                                                              |
| MIFARE                          |                                                                                                  |
| Utilidades                      |                                                                                                  |
| Codificación                    |                                                                                                  |
| Seguridad de impresión          |                                                                                                  |
| HID                             | Borrar resultados 4                                                                              |

### Prueba de ejecución de lectura/escritura (iCLASS, Mifare)

- 1. Elija la prueba
- 2. Haga clic en ejecutar prueba
- 3. Se muestran los resultados
- 4. Borre los resultados

### Obtener información del lector (Mifare)

| Codificación magnética                                                                                                    | Comprobación de codificador                                                                      |
|----------------------------------------------------------------------------------------------------|--------------------------------------------------------------------------------------------------|
| EPROX                                                                                                    | Seleccionar una prueba:                                                                          |
| Service Service Servic | Acoplar tarjeta - 1                                                                              |
| C.                                                                                                    | Acoplar tarjeta<br>Obtener número de serie de la tarjeta<br>Realizar prueba de lectura/escritura |
| Tarjeta inteligente de contacto                                                                                                    | Expulsar tarjeta                                                                                 |
| iclass                                                                                                    | 3 Realizar prueba 2                                                                              |
| MIFARE                                                                                                    |                                                                                                  |
| Utilidades<br>Codificación                                                                                                    | Borrar resultados 4                                                                              |

- 1. Elija la prueba
- 2. Haga clic en ejecutar prueba
- 3. Se muestran los resultados
- 4. Borre los resultados

### Expulsar la tarjeta (Prox, Mifare, iCLASS)

| Codificación magnética          | Comprobación de codificador |
|---------------------------------|-----------------------------|
|                                 | Seleccionar una prueba:     |
| PROX                            | Evoulear tarieta            |
| Prox                            |                             |
|                                 | Realizar prueba 2           |
| E .                             | Resultados                  |
| Tarjeta inteligente de contacto | Acoplando tarjeta:          |
|                                 | Completado                  |
| Ea                              | Expulsando tarjeta:         |
| 5                               | Complexado                  |
| iCLASS                          |                             |
| _                               |                             |
| Em                              | Borrar resultados           |
| MIEODE                          |                             |
| PULAKE                          | 4                           |
|                                 |                             |
| Utilidades                      |                             |
| Codificación                    |                             |

- 1. Seleccione Expulsar tarjeta
- 2. Haga clic en ejecutar prueba
- 3. Se muestran los resultados
- 4. Borre los resultados

### Borrar los resultados de la prueba de tarjeta

| Resultados         |
|--------------------|
| Acoplando tarjeta: |
| Completado         |
| Acoplando tarjeta: |
| Completado         |
|                    |
|                    |
|                    |
|                    |
|                    |
|                    |
|                    |
|                    |
|                    |
|                    |
|                    |
|                    |
|                    |
| Borrar resultados  |

Haga clic en el botón Borrar resultados

## Uso del applet de codificar tarjeta con la conexión del codificador PC/SC

Este applet permite probar los lectores de tarjetas en una impresora cuando se selecciona la conexión del codificador PC/SC.

- Los codificadores Prox, tarjeta inteligente de contacto, iCLASS y Mifare muestran las mismas opciones de pruebas del codificador.
- Seleccione Omnikey CardMan 5x2x0 para tarjetas inteligentes de contacto
- Seleccione Omnikey CardMan 5x2x –CL 0 para tarjetas inteligentes sin contacto (iCLASS, Mifare, Prox)
- Entre las opciones de pruebas se incluyen: base para tarjetas, ejecutar prueba de lectura, expulsar tarjeta, obtener nombre de proveedor, obtener versión IFD de proveedor, obtener tipo IFD de proveedor, obtener nombre del sistema de lectura, obtener nombre compatible con el lector, obtener índice máximo de datos del lector.
- Utilice las tarjetas de prueba de Fargo para este procedimiento de prueba. Cada codificador viene con una tarjeta de prueba que debe utilizarse para realizar estas pruebas.

### Elegir el puerto de conexión del codificador PC/SC

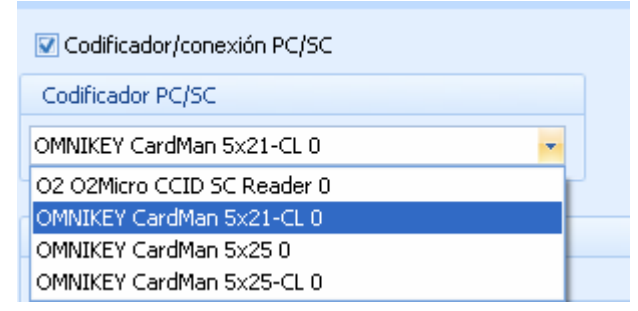

Seleccione el codificador PC/SC instalado en la impresora en el menú desplegable.

### Ejecutar la prueba del codificador para la conexión PC/SC

| Codificador/conexión PC/SC                                                                                                    |   |
|----------------------------------------------------------------------------------------------------|---|
| Codificador PC/SC                                                                                                    |   |
| OMNIKEY CardMan 5x21-CL 0                                                                                                    |   |
|                                                                                                    |   |
| Comprobación de codificador                                                                                                    |   |
| Seleccionar una prueba:                                                                                                    |   |
| Acoplar tarjeta                                                                                                    | 1 |
| Acoplar tarjeta<br>Realizar prueba de lector<br>Expulsar tarjeta<br>Obtener nombre del fabricante<br>Obtener versión de IFD del fabricante<br>Obtener tipo de IFD del fabricante<br>Obtener nombre del sistema del lector<br>Obtener nombre común del lector<br>Obtener tasa máxima de datos del lector |   |
| Realizar prueba 2                                                                                                    |   |
| Borrar resultados 3                                                                                                    |   |

- 1. Elija la prueba
- 2. Haga clic en ejecutar prueba
- 3. Se muestran los resultados
- 4. Borre los resultados

## Uso del applet de seguridad de impresión

Este applet incluye el acceso a la impresora, imágenes de seguridad y los applets de configuración SecureMark. Esta sección ofrece los procedimientos paso a paso.

### Uso del applet de acceso a la impresora

Este applet permite configurar la función de control de contraseña en la impresora.

- Si la impresora tiene activado un control de contraseña, la casilla de verificación estará marcada.
- Si el control de contraseña está desactivado, la casilla de verificación estará sin marcar.
- Si está sin marcar, el recuadro de configuración de contraseña de la impresora y los controles que aparecen en ella estarán sin marcar.

#### Activar o desactivar el control de contraseña en la impresora

| Aplicaciones           Aplicaciones         #           Seguridad de impresión         Impresión           Acceso a la impresora         Impresora |                                                                                  |
|----------------------------------------------------------------------------------------------------|----------------------------------------------------------------------------------|
| Ę                                                                                                    | C Activar contraseña de impresora                                                |
| Imágenes seguras                                                                                                    | Configuración de la contraseña de la impresora                                   |
| SM                                                                                                    | 📵 Pedir contraseña después de un retraso                                         |
|                                                                                                    | 10 minutos 👻                                                                     |
| Configuración de SecureMark                                                                                                    | O Pedir contraseña antes de cada impresión                                       |
|                                                                                                    | O Pedir contraseña en la primera impresión del día                               |
|                                                                                                    | 2<br>Contraseña<br>Escriba la contraseña de la impresora:<br>Aceptar<br>Cancelar |
|                                                                                                    |                                                                                  |
| Codificación                                                                                                    |                                                                                  |
| Seguridad de impresión                                                                                                    |                                                                                  |
| HID                                                                                                    |                                                                                  |

- 1. Seleccione Activar contraseña de la impresora para configurar la contraseña.
- 2. Introduzca la contraseña. (La contraseña predeterminada es 00000)

3. Haga clic en Aceptar.

### Establecer configuración de contraseña de la impresora

| 🔽 Activar contraseña de impresora                  |  |  |
|----------------------------------------------------|--|--|
| Configuración de la contraseña de la impresora     |  |  |
| Pedir contraseña después de un retraso             |  |  |
| 10 minutos 🔹                                       |  |  |
| 🔘 Pedir contraseña antes de cada impresión         |  |  |
| 🔘 Pedir contraseña en la primera impresión del día |  |  |
|                                                    |  |  |

Hay 3 opciones para configurar la contraseña cuando se selecciona activar contraseña de la impresora. En caso contrario, estas opciones aparecerán atenuadas.

### Guardar la configuración

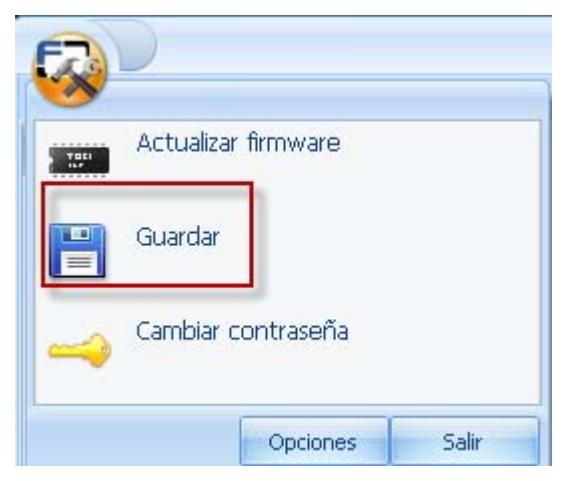

Se puede guardar la contraseña en el icono de aplicación.

### Cambiar la contraseña de la impresora

| Tati                                  | Actualizar firmware                                                                  |       |
|---------------------------------------|--------------------------------------------------------------------------------------|-------|
| H                                     | Guardar                                                                              |       |
|                                       | Cambiar contraseña                                                                   |       |
|                                       | Opciones                                                                             | Salir |
|                                       |                                                                                      |       |
| Cambiar                               | contraseña de impres                                                                 | ora   |
| Cambiar<br>Contra                     | contraseña de impres<br>iseña actual:                                                | ora   |
| Contra<br>Contra<br>Nueva             | contraseña de impres<br>Iseña actual:<br>contraseña:                                 | ora   |
| Cambiar<br>Contra<br>Nueva<br>Confirr | <b>contraseña de impres</b><br>Iseña actual:<br>contraseña:<br>mar nueva contraseña: |       |

Para comenzar, introduzca la contraseña predeterminada y luego introduzca la nueva contraseña y confírmela.

## Uso del applet de imágenes de seguridad

Este proceso permite configurar los datos que se imprimen con el panel fluorescente de una cinta YMCFKO o YMCFKOK.

#### Habilitar imágenes de seguridad

Haga clic en el *applet* **Print Security** (seguridad de impresión) y seleccione el *applet* **Security Imaging** (imágenes de seguridad). Si el software no puede comunicarse con la impresora, aparece un error.

# Configuración de los datos fluorescentes (Panel F) mediante Workbench

Esta opción permite imprimir una porción designada de la tarjeta mediante la cinta fluorescente (YMCFK). Esto se utiliza como seguridad añadida de la tarjeta y sólo puede verse bajo una luz UV.

 Haga clic en el applet Print Security (seguridad de impresión) y seleccione el applet Security Imaging (imágenes de seguridad).

| Aplicaciones                | <b>P</b> |
|-----------------------------|----------|
| Seguridad de impresión      |          |
| CCESO a la impresora        |          |
| Go<br>Imágenes seguras      |          |
| Configuración de SecureMark |          |
| Utilidades                  | -        |
| Codificación                |          |
| Seguridad de impresión      |          |

| Aplicaciones 4              | Guardar                                                                                                    |
|-----------------------------|----------------------------------------------------------------------------------------------------|
| Seguridad de impresión      | Imágenes seguras Parte delantera Imágenes seguras Parte posterior Descifrar identificación segura             |
| Acceso a la impresora       | Activar imágenes seguras       1         Herramientas de dibujo       Plantilla de diseño de Imágenes seguras |
| Imágenes seguras            | ntificación seg 2<br>Secure ID                                                                                |
| Configuración de SecureMark | Texto                                                                                                    |
|                             | La tarjeta de dirección pasa por la impresora                                                                 |
| Utilidades                  |                                                                                                    |
| Codificación                |                                                                                                    |
| Seguridad de impresión      |                                                                                                    |

- 1. Marque la casilla **Enable Secure Imaging** (habilitar imágenes de seguridad). (**Nota:** las opciones para el anverso y el reverso se configuran de igual modo.)
- 2. Haga clic en el recuadro **Secure ID** (identificación segura)
- 3. Haga clic y arrastre para trazar un recuadro en la plantilla (Template).
- 4. Desplácelo y cambie su tamaño como sea preciso

| Plantilla de diseño de Imágenes seguras |                                                                                                    |  |
|-----------------------------------------|----------------------------------------------------------------------------------------------------|--|
| esecure <sup>®</sup> D<br>e e           | Fuente  Nover al panel fluorescente  Mover al panel de resina  Girar en el sentido del reloj  Girar en sentido contrario al reloj  Eliminar |  |

• En la plantilla, haga clic con el botón derecho en el recuadro Identificación segura para ver las opciones.

• Seleccione mover al panel fluorescente para imprimir la información de identificación segura con el panel F de la cinta.

| Aplicaciones 4              | Guardar                                                                                                    |
|-----------------------------|----------------------------------------------------------------------------------------------------|
| Seguridad de impresión      | Imágenes seguras Parte delantera Imágenes seguras Parte posterior Descifrar identificación segura             |
| Acceso a la impresora       | Activar imágenes seguras       1         Herramientas de dibujo       Plantilla de diseño de Imágenes seguras |
| Imágenes seguras            | ntificación seg                                                                                               |
| Configuración de SecureMark | Texto                                                                                                    |
|                             | La tarjeta de dirección pasa por la impresora                                                                 |
| Utilidades                  |                                                                                                    |
| Codificación                |                                                                                                    |
| Seguridad de impresión      |                                                                                                    |

• Seleccione las otras opciones según precise.

- 1. Marque la casilla **Enable Secure Imaging** (habilitar imágenes de seguridad). (**Nota:** las opciones para el anverso y el reverso se configuran de igual modo.)
- 2. Pulse el botón Logo (logotipo).
- 3. Haga clic y arrastre para trazar un recuadro en la plantilla (Template).
- 4. Desplácelo y cambie el tamaño (según precise) sujetando la esquina del recuadro.
- 5. En la plantilla, haga clic con el botón derecho en el recuadro **Logo** para ver las opciones que se muestran a continuación.

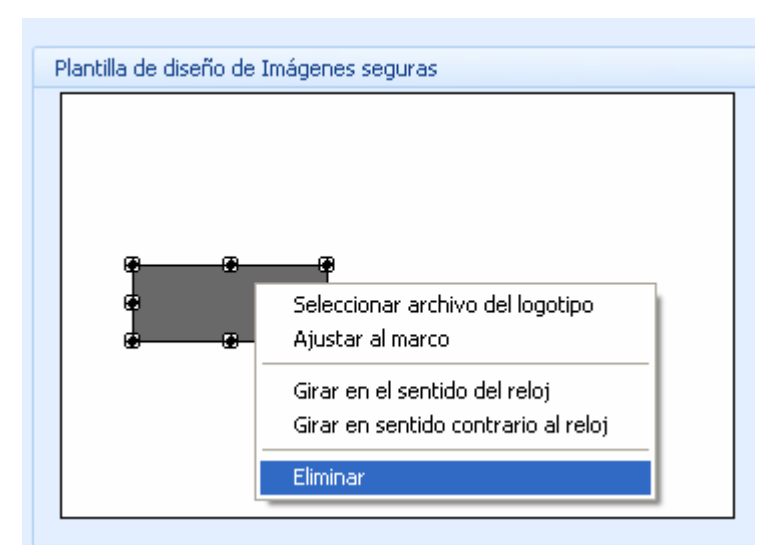

- Seleccione el archivo de logotipo.
- Localice el origen del logotipo que se incluirá en la tarjeta.

• (Nota: La opción Fit to Frame (ajustar al marco) redimensionará la imagen hasta ajustarla al recuadro. Una vez configurado, el logotipo se imprimirá desde el programa de software. Todo esto se configura en segundo plano.)

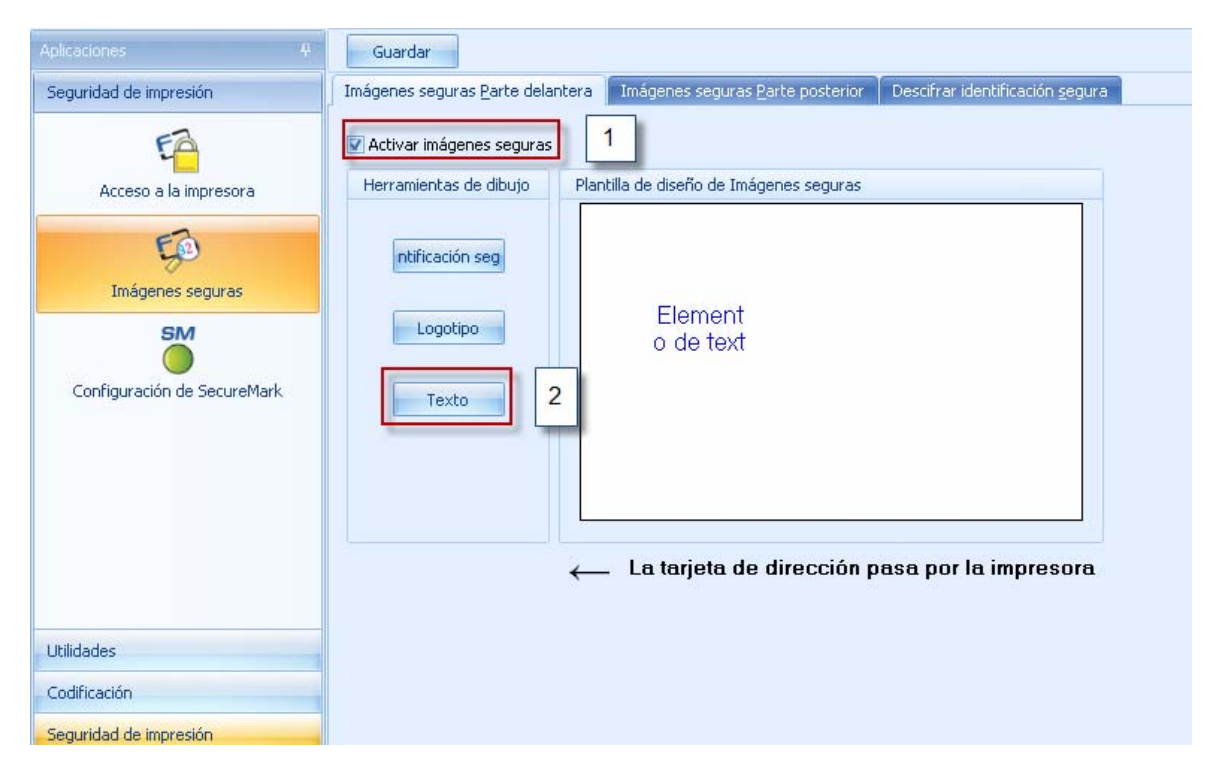

- 1. Marque la casilla **Enable Secure Imaging** (habilitar imágenes de seguridad). (**Nota:** las opciones para el anverso y el reverso se configuran de igual modo.)
- 2. Pulse el botón **Text** (texto).

- 3. Haga clic y arrastre para trazar un recuadro en la plantilla (Template).
- 4. Desplácelo y cambie su tamaño como sea preciso.

| Girar en el sentido del reloj       |  |
|-------------------------------------|--|
| Girar en sentido contrario al reio) |  |
| Editar<br>Eliminar                  |  |

- En la plantilla, haga clic con el botón derecho en el recuadro de texto para ver las opciones.
- Siga las mismas indicaciones que antes para el reverso de la tarjeta.

| Guardar                                                                         |      |                                     |
|---------------------------------------------------------------------------------|------|-------------------------------------|
| Imágenes seguras <u>Parte</u> delantera Imágenes seguras <u>Parte</u> posterior |      |                                     |
| Activar imágenes seguras                                                        |      |                                     |
| Herramientas de dibujo                                                          | Plan | tilla de diseño de Imágenes seguras |

- Guarde esta plantilla mediante el botón **Save** (Guardar).
- Cierre el programa Workbench.
- Nota: Todos los archivos creados con el programa de software y que se impriman con la cinta YMCFK instalada en la impresora imprimirán este diseño con el panel F de la cinta.
- Imprimirá el mismo archivo cada vez, a menos que se vuelva a crear una plantilla nueva.
- Para borrar la opción de impresión YKCFK elimine los elementos de la plantilla y pulse GUARDAR.

### Descifrar identificación segura

Este applet describe cómo descifrar el número de serie de la impresora.

Haga clic en el applet de **seguridad de impresión**. Haga clic en el applet de **imágenes seguras**.

- Localice el número de identificación segura en la tarjeta.
- Introduzca este número en el recuadro Introducir identificación segura.

**NOTA:** El número de identificación segura se imprime con el panel de resina del panel fluorescente.

• Haga clic en el recuadro Descifrar identificación segura.

**NOTA:** La descripción mostrará el número de serie de la impresora sobre el que se ha imprimido la tarjeta. En el recuadro Date/Time (GMT) (Fecha/hora [GMT]) se indica el momento en que se imprimió la tarjeta.

| Aplicaciones 🛛 🖗            | Guardar                                                                                                    |
|-----------------------------|----------------------------------------------------------------------------------------------------|
| Seguridad de impresión      | Imágenes seguras <u>Parte</u> delantera Imágenes seguras <u>Parte</u> posterior Descifrar identificación <u>s</u> egura                         |
| Acceso a la impresora       | Descifrado de identificación segura<br>Escriba la identificación segura:<br>Descifrar identificación segura<br>Número de serie de la impresora: |
| Configuración de SecureMark | Fecha/hora (GMT)                                                                                                    |

## Uso del applet de configuración de SecureMark

Este applet describe cómo habilitar SecureMark en la impresora.

- Haga clic en el applet de **seguridad de impresión**.
- Haga clic en el applet Configuración de SecureMark.
- Haga clic en Habilitar SecureMark.
- Nota: Una vez SecureMark está activado se requiere asistencia de fábrica para deshabilitarlo en la impresora.
- Haga clic en SÍ para habilitar SecureMark en la impresora. Asegúrese de cargar la cinta SecureMark en la impresora.
- Haga clic en NO para cerrar este applet.

| plicaciones 4               |                                                                                                    |
|-----------------------------|----------------------------------------------------------------------------------------------------|
| Seguridad de impresión      |                                                                                                    |
| EA                          |                                                                                                    |
| Acceso a la impresora       |                                                                                                    |
| ED                          |                                                                                                    |
| Imégenes seguiras           | Estado de SecureMark                                                                                                    |
| unagenes seguras            | SecureMark:                                                                                                    |
| SM                          | Desactivado                                                                                                    |
| Configuración de SecureMark | Activar SecureMark                                                                                                    |
|                             | Activar SecureMark                                                                                                    |
|                             | Si selecciona Sí, se activará SecureMark en su impresora.<br>Una vez activado, SecureMark requerirá asistencia de fábrica para desactivarlo en la impresora. |
| Utilidades                  |                                                                                                    |
| Codificación                |                                                                                                    |
| Seguridad de impresión      |                                                                                                    |

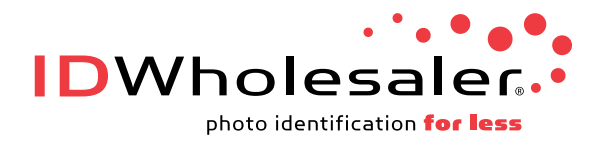

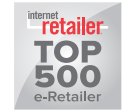

www.IDWholesaler.com (800) 321-4405

Guía del usuario de la utilidad Fargo Workbench